# HP Chromebooks nuevos: Introducción para padres

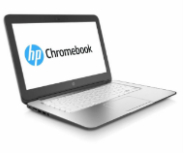

## ¿Qué es un Chromebook?

THE SCHOOL DISTRICT OF PHILADELPHIA

Un Chromebook es una computadora que le permite usar el navegador de Internet Chrome para tener acceso a la red y aplicaciones de G Suite, como Docs, Drive y Google Classroom. Usted puede iniciar sesión en este aparato con su cuenta @philasd.org para conectarse con los maestros a través de Google Classroom, y así tener acceso a las tareas escolares.

Como es un aparato basado en la nube (*Cloud*), el Chromebook no tiene un disco duro y, por lo tanto, no requiere sistemas operativos de Windows o iOS ni de un *software* para que funcione. Una vez que el aparato se conecte a internet, usted estará listo para comenzar.

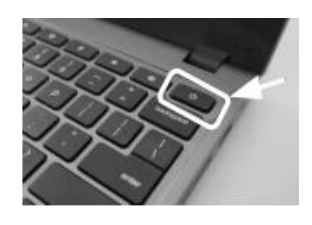

### Cómo activar el aparato

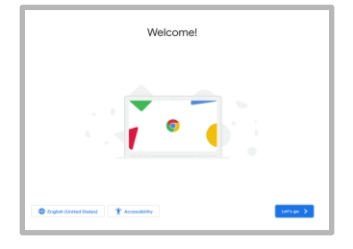

**Paso 1**  $\rightarrow$  Encienda el Chromebook presionando el botón de encendido/apagado (*Power*) en la esquina superior derecha del teclado (ver foto superior). Debería ver una pantalla, como se indica a la izquierda.

Paso 2 → Seleccione "Let's Go"

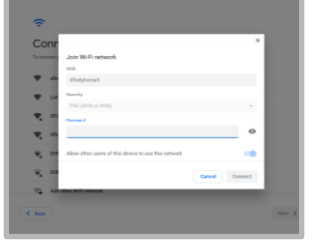

**Paso 3**  $\rightarrow$  Seleccione su red de WiFi de la lista de redes locales disponibles. Una vez seleccionada, se le pedirá su contraseña de seguridad.

**Paso 4**  $\rightarrow$  Presione "Connect"

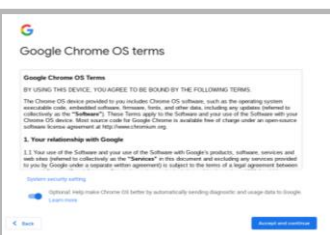

**Paso 5**  $\rightarrow$  Haga clic en "Accept and Continue" para dar su consentimiento a las condiciones de Google Chrome OS

#### Paso $6 \rightarrow$ Inicie sesión en su cuenta del Distrito Escolar

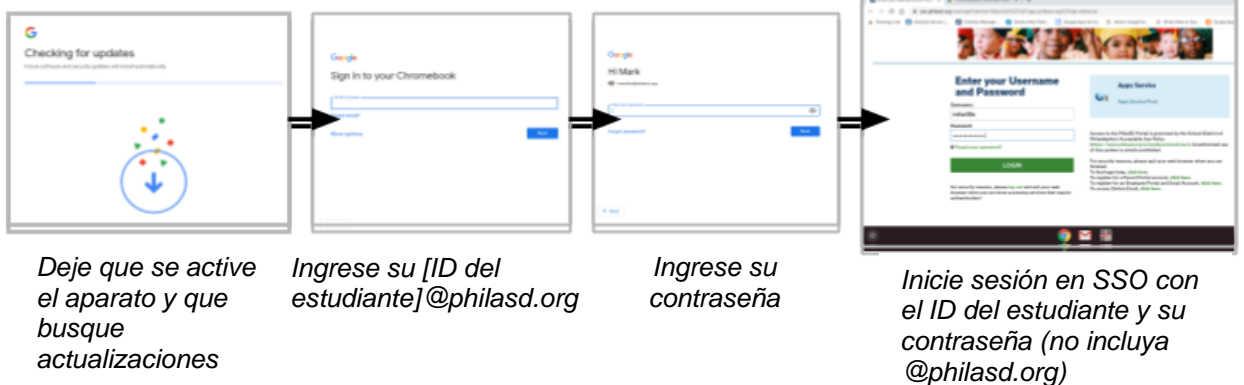

#### Iniciar sesión con un Chromebook después de la activación

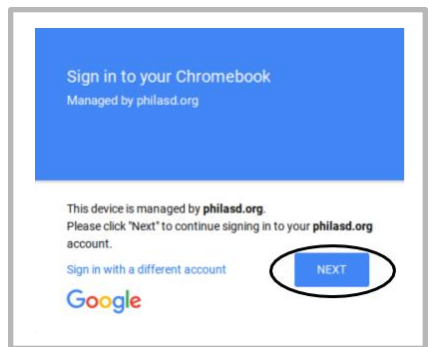

Paso 1 → Encienda el Chromebook presionando el botón de Power en laesquina superior derecha del teclado. Debería ver una pantalla que lo invitaa ingresar (Sign in) a su Chromebook (como se ve a la izquierda)Paso 2 → Ingrese el nombre de usuario (Nº de Ident. del estudiante)

 $Paso \; 3 \rightarrow \text{Ingrese su contraseña escolar}$ 

Paso 4  $\rightarrow$  Haga clic en "Sign in"

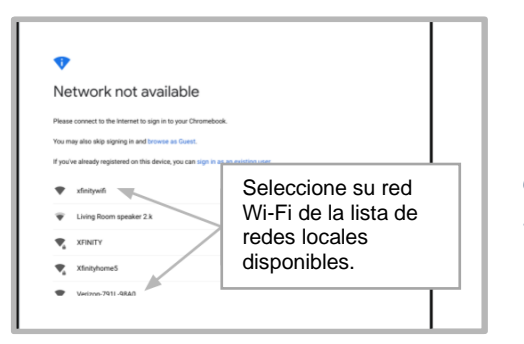

*Nota*  $\rightarrow$  Si aparece un error de conexión inalámbrica ("wireless conection error"), asegúrese de que escogió la red que corresponde a su hogar.

#### Agregar redes de Wi-Fi

Si logró iniciar sesión en su cuenta pero necesita agregar su red de Wi-Fi, verá este mensaje cuando active el navegador Chrome. Siga los pasos a continuación para agregar la red de su hogar. Tenga en cuenta que para tener acceso, necesita el SSID (o nombre) de la red a la que desea conectarse y la contraseña de esa red.

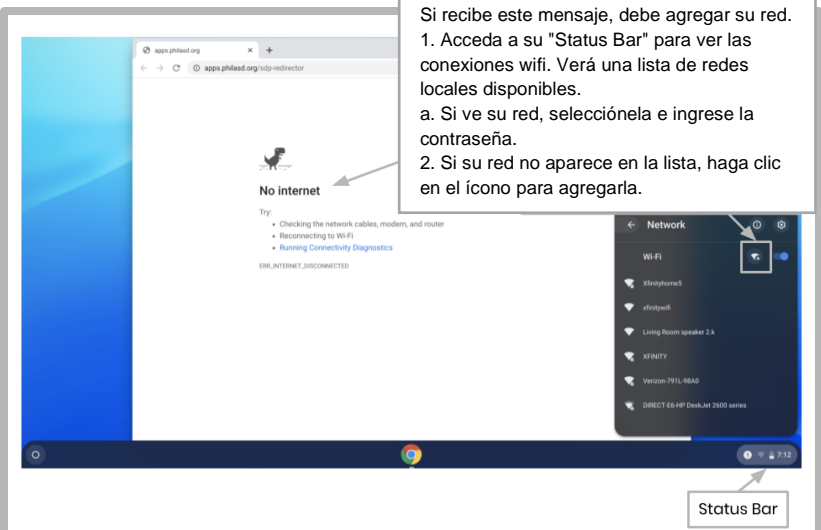

#### Inciar sesión en StudentNet

| This sign-in service is hosted by sso philasd org                                                                                      |                            |
|----------------------------------------------------------------------------------------------------|----------------------------|
| Enter your Username                                                                                                    |                            |
| Username:                                                                                                    | Use su Nº de               |
| I                                                                                                    | ID del                     |
| Password:                                                                                                    | estudiante y               |
| Forgot your password?                                                                                                    | contraseña<br>para acceder |
| LOGIN                                                                                                    | al Portal                  |
| For security reasons, please log out and exit your web<br>browser when you are done accessing services that require<br>authentication! | Studentivet                |
| Google Apps<br>Google Apps Service                                                                                                    |                            |
| ✓ Back                                                                                                    |                            |

- **Paso 1**  $\rightarrow$  Ingrese a su navegador de Internet Chrome
- **Paso 2**  $\rightarrow$  Ingrese su nombre de usuario (N° de ident. del estudiante)
- **Paso 3**  $\rightarrow$  Ingrese su contraseña escolar
- Paso 4 → Haga clic en "Login"

*Translation & Interpretation Center (4/2020)* 

Parent Student Stepper for New HP Chromebooks (Spanish)

### Acceder a recursos y a Google Classroom en Infinite Campus

Cuando haya iniciado la sesión, seleccione "**Message Center**" en el menú a la izquierda de la pantalla. De alí, usted podrá tener acceso al Student Launchpad (plataforma del estudiante), las aplicaciones, los libros de textos en línea y aplicaciones de G Suite, como Drive, Docs y Google Classroom.

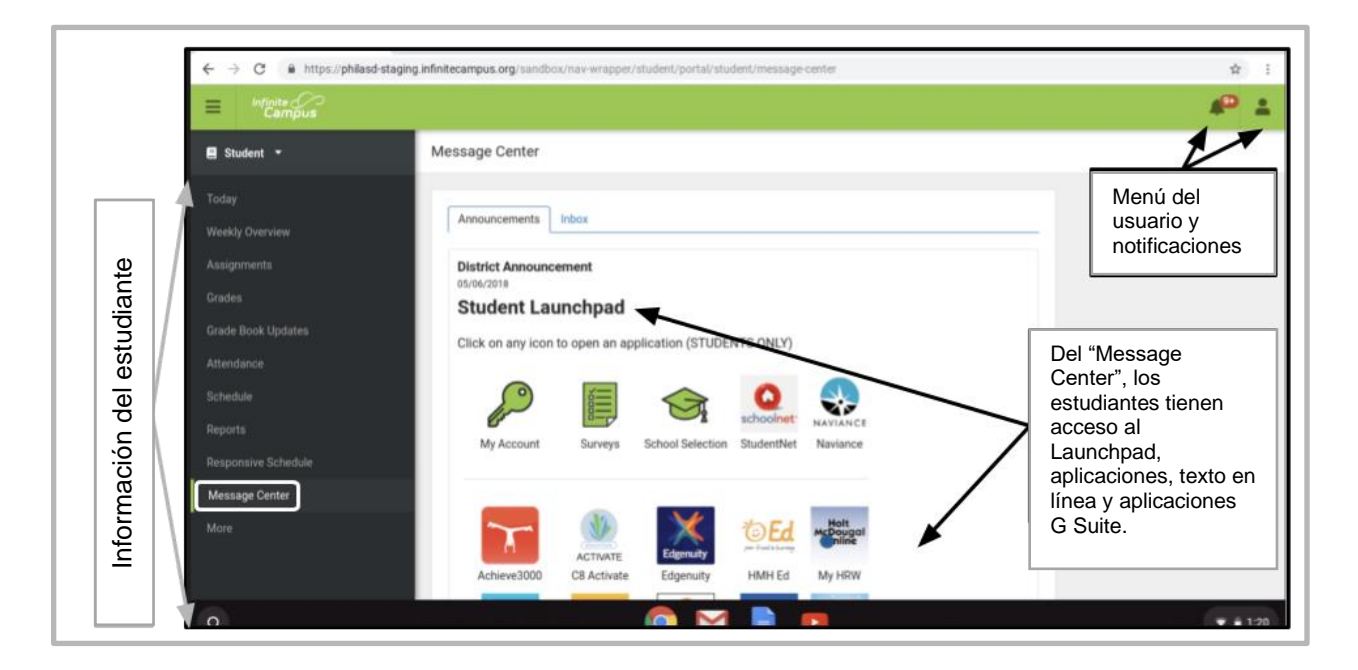

#### Cómo tener acceso a Chrome y navegar la pantalla de inicio del Chromebook

En la pantalla de inicio del Chromebook, verá tres áreas principales que los usuarios necesitan: (1) el **"Launcher"** le da acceso al navegador Chrome y a otras aplicaciones de G Suite, (2) el **"Shelf"** le mostrará las aplicaciones que usa con más frecuencia, y (3) el **"Status Bar"** se expande en un menú que le permite ajustar la configuración de su aparato, monitorear su Wi-Fi, cerrar sesión y apagar el Chromebook.

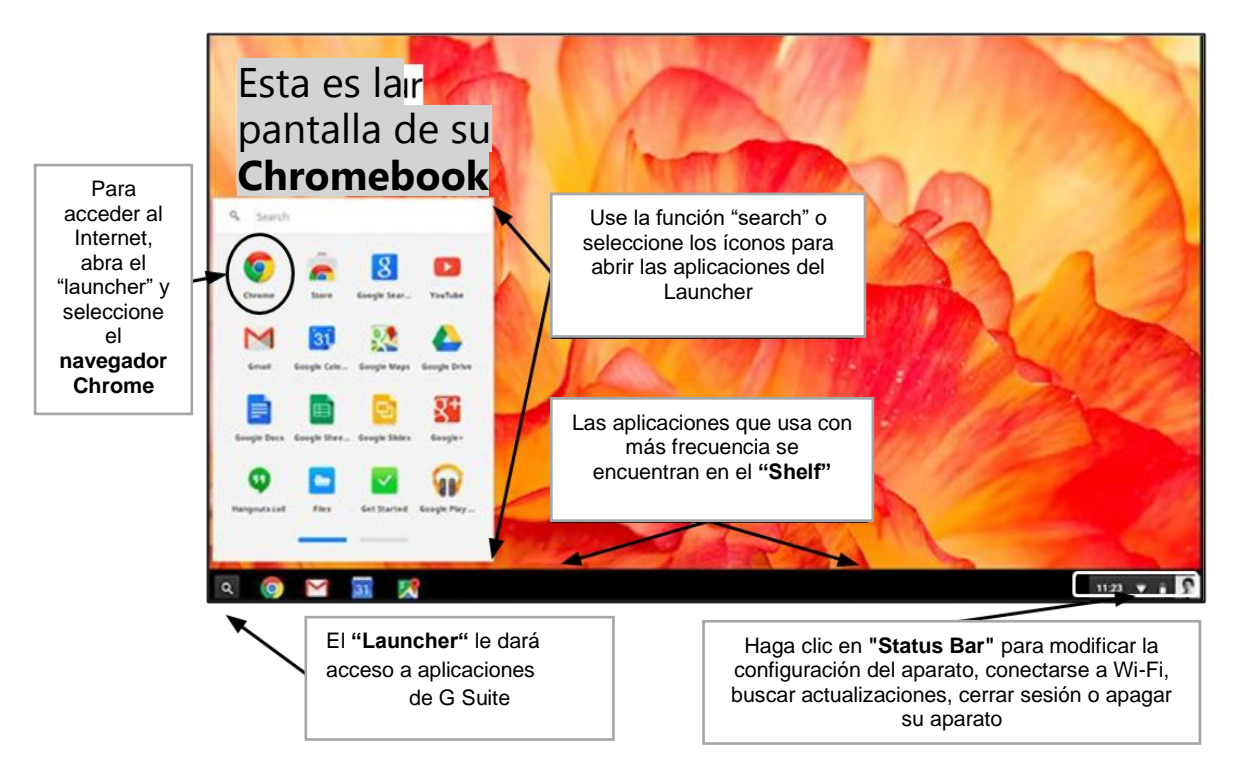